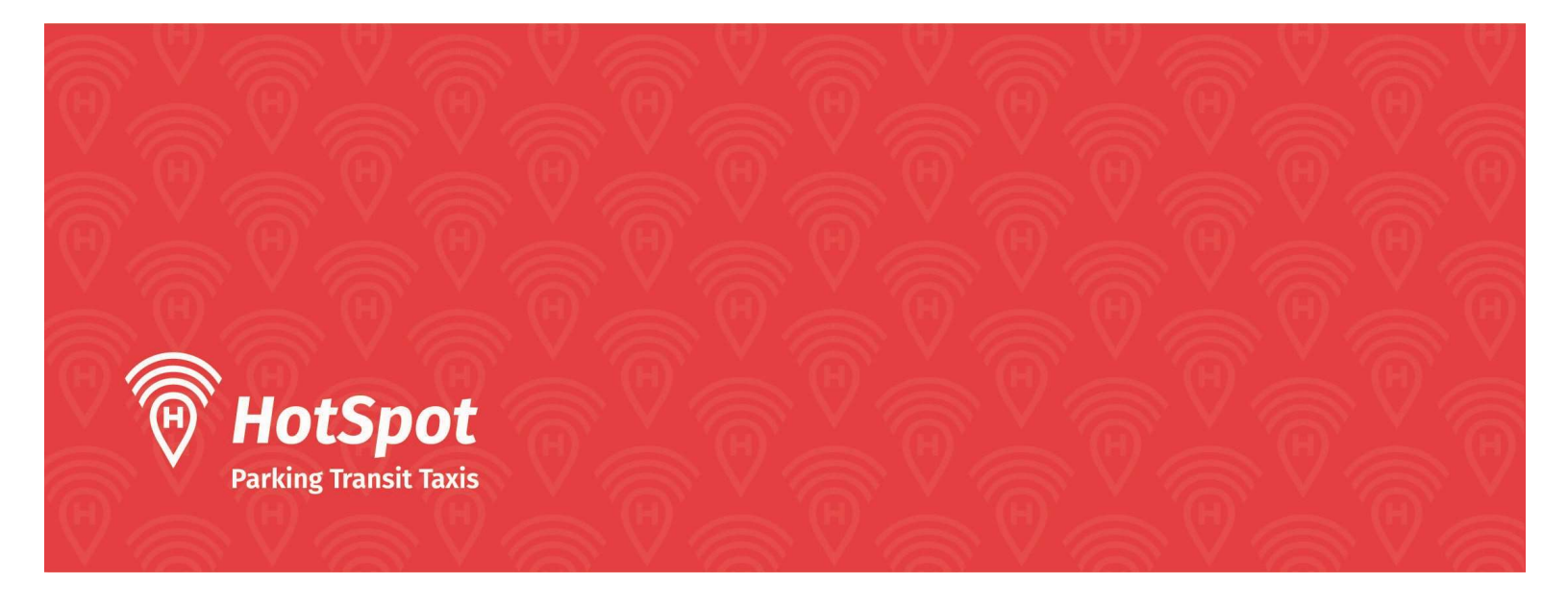

## Claiming HotSpot Parking Permits (Daily, Monthly, Annual)

## Logging into your account:

- If you are not a member, please refer to "Creating a New Account" documentation.
- If you are already a member, sign in using your existing credentials.

|          | Friend Content of Content of Cont |    |  |
|----------|----------------------------------------------------------------------------------------------------|----|--|
| Alr      | eady a member? Sign II                                                                                                    | n. |  |
| Email    |                                                                                                    |    |  |
| Password |                                                                                                    | 0  |  |
|          | Sign In                                                                                                    |    |  |
| G        | Sign in with Google                                                                                                    |    |  |
| G        | Sign in with Apple                                                                                                    |    |  |
|          | Sign in with Microsoft                                                                                                    |    |  |
|          | Forgot Your Password?<br>Not a Member? Get Started                                                                                                    |    |  |
| 111      | 0                                                                                                    | <  |  |

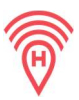

• You will then be sent to the home page of the application (it may look slightly different than shown, but you will navigate to permits.

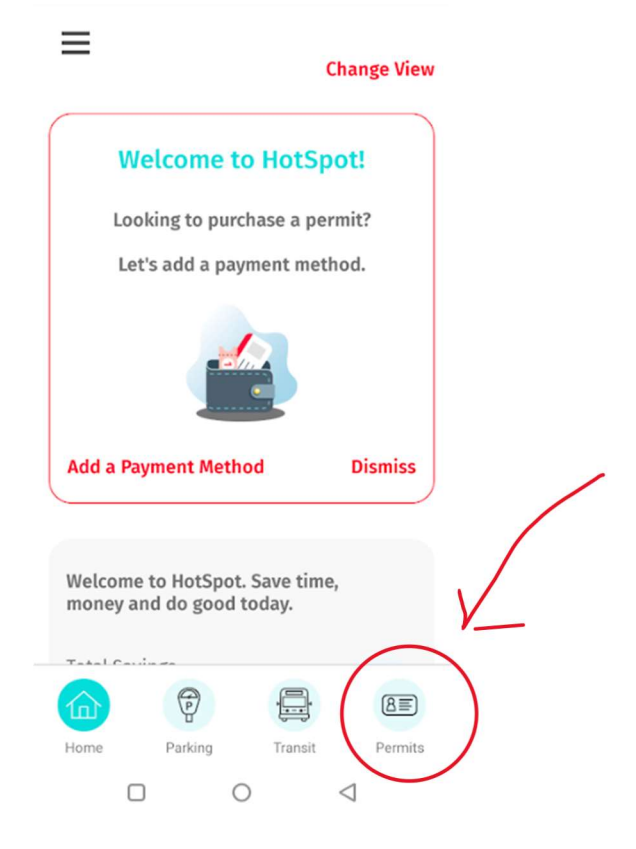

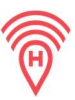

## **Claim the Permit:**

• Hit the permits tab on the bottom right of the screen> from there hit "Purchase a permit"

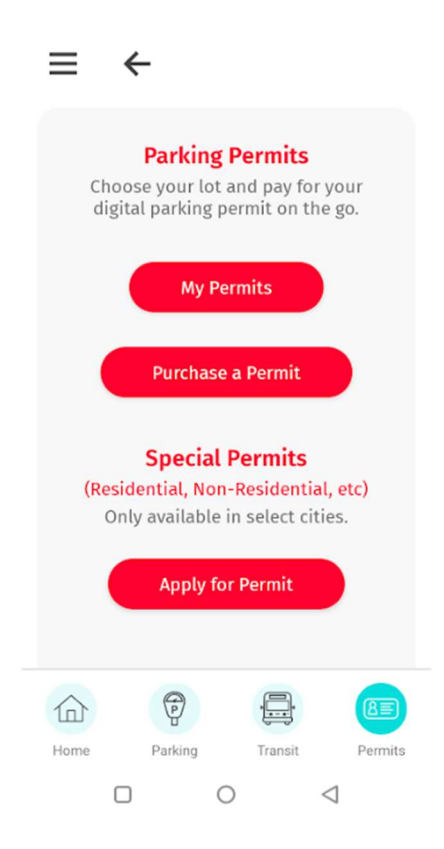

Select the city (St. Mary's University) and location, proceed then to select the correct permit type.

| allet Balance  | \$2            |
|----------------|----------------|
| City           | Belleville     |
| Riversio       | de Central Lot |
| Monthly Permit | \$65.00        |

Note: If you are buying a monthly pass prior to the beginning of the month you need to move the "Purchase for Next Month" toggle.

Staff and Faculty Only: To purchase an Annual Pass via payroll deduction, select "Faculty and Staff Payroll \$0.00".

• Review permit details and check the box to purchase.

| Buy a Permit<br>Please review carefully. Once your payment<br>s confirmed, you will receive an email with<br>your parking permit information | Attention:<br>This permit requires your full name for<br>verification in order to qualify, please verify yo<br>full name below. | ur |
|----------------------------------------------------------------------------------------------------|----------------------------------------------------------------------------------------------------|----|
| Digital Parking Permit                                                                                                    | Jim Smith                                                                                                    |    |
| City: Belleville                                                                                                    |                                                                                                    |    |
| Lot: Riverside Central Lot                                                                                                    |                                                                                                    |    |
| Permit: Monthly Permit                                                                                                    | By checking the checkbox, you agree for the city<br>to access and view your personal information with                           | ~  |
|                                                                                                    |                                                                                                    | -  |
| B                                                                                                    | the permit.                                                                                                    |    |
| Start Date: 2023-09-22                                                                                                    | the permit.                                                                                                    |    |
| Start Date: 2023-09-22<br>End Date: 2023-09-30                                                                                               | the permit.                                                                                                    |    |
| Start Date: 2023-09-22<br>End Date: 2023-09-30<br>Vehicle: KBI369 ?<br>Add Vehicle +                                                         | the permit.                                                                                                    |    |
| Start Date: 2023-09-22<br>End Date: 2023-09-30<br>Vehicle: KBI369 2<br>Add Vehicle +                                                         | Purchase                                                                                                    |    |
| Start Date: 2023-09-22<br>End Date: 2023-09-30<br>Vehicle: KBI369 2<br>Add Vehicle +<br>Quantity (max 5) Auto Renew:                         | the permit.                                                                                                    |    |

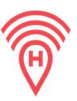

• After clicking the Purchase button, a confirmation screen will appear, once selected, you will receive a successful message.

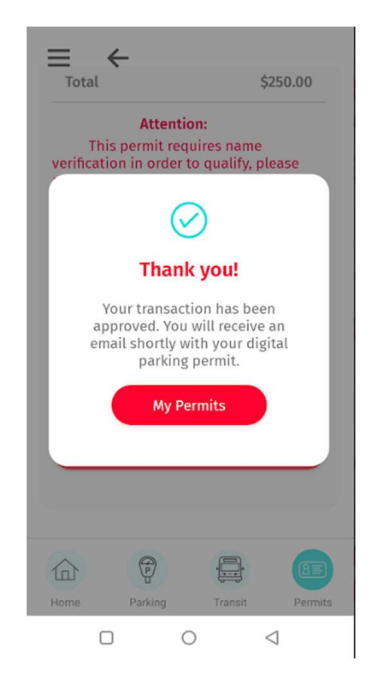

• If you select "My Permits", there, you can see all the permits associated with your account.

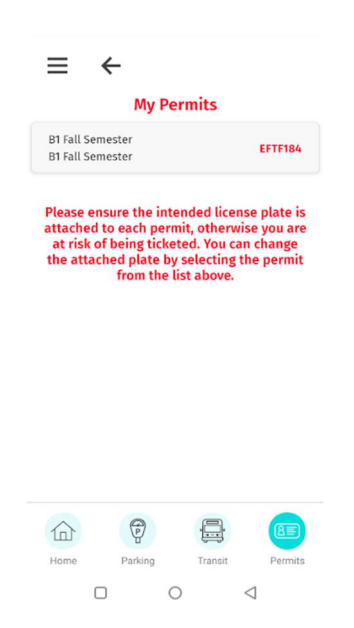

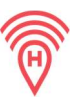

## **Change Plate:**

- If you want to change the plate, click on the permit and click on "Change Plate".
- Select the plate you want and click on "Change Plate" in red, a drop down menu will appear of your plates on file to choose from.

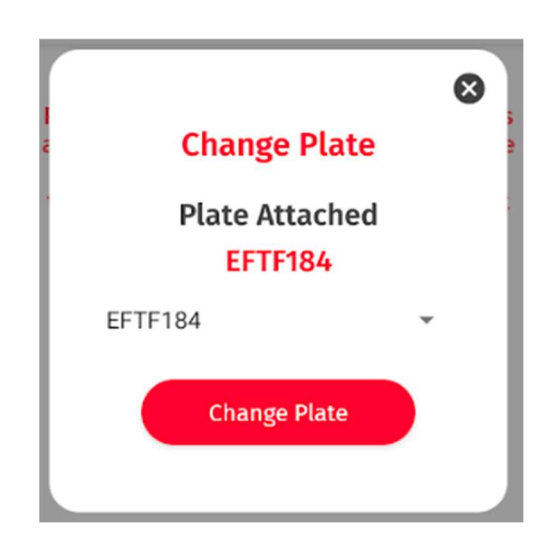